| Classification | System and Ap | plication F | AQ on WinCE | PAC  |            | No.  | 4-004-00 |
|----------------|---------------|-------------|-------------|------|------------|------|----------|
| Author         | Vic-Tsai      | Version     | 1.0.0       | Date | 2018/04/27 | Page | 1/2      |

## How to clear the device name listed on Eshell

| Platform OS Version PAC Utility Version   WinPAC All Versions All Versions |              |                            |              |
|----------------------------------------------------------------------------|--------------|----------------------------|--------------|
| WinPAC All Versions All Versions   ViewPAC All Versions All Versions       | OS Version   | Platform OS Version PAC Ut | lity Version |
| ViewPAC All Versions All Versions                                          | All Versions | WinPAC All Versions All V  | ersions      |
|                                                                            | All Versions | ViewPAC All Versions All V | ersions      |

Every time when Eshell searches a device, the device name will be added to a list without clearing. Therefore the list will be longer and longer (See "Diagram-1") and become difficult to recognize which one is the right choice.

| Select Device                   |          |                                       |  |
|---------------------------------|----------|---------------------------------------|--|
| Enter Device Name:              |          | OK                                    |  |
| VP_2540                         |          | Cancel                                |  |
| Or <u>S</u> elect From the List |          |                                       |  |
| VP_1149<br>VP_1958              | <u> </u> | Reset devices to<br>automatically put |  |
| VP_2540                         |          | names on the                          |  |
| WINPAC270_59544                 | $\sim$   | list.                                 |  |
|                                 |          |                                       |  |
| Diag                            | gram-1   |                                       |  |

The following is the solution:

**Step 1:** Copy "Eshell" folder to PC.

(There will be two files in it. One is ESHELL.EXE and another is registry\_clear.exe Download path:

CD:\napdos\w<mark>p-8x4x\_ce50\PC\_Tools\Eshe</mark>ll

http://ftp.icpdas.com/pub/cd/winpac/napdos/wp-8x4x\_ce50/pc\_tools/Eshell)

Step 2: Execute registry\_clear.exe and click "Clear" button

| • • • •                   |                                      |
|---------------------------|--------------------------------------|
| 🖳 Eshell registry clearer |                                      |
|                           |                                      |
|                           |                                      |
|                           |                                      |
| Clear                     |                                      |
|                           |                                      |
|                           |                                      |
|                           |                                      |
|                           |                                      |
|                           |                                      |
|                           |                                      |
|                           |                                      |
|                           |                                      |
|                           |                                      |
|                           |                                      |
|                           |                                      |
|                           |                                      |
|                           |                                      |
|                           |                                      |
|                           |                                      |
|                           | ICP DAS Co., Ltd. Technical document |
|                           |                                      |

| Classification | System and Ap | plication F | AQ on WinCE | PAC  |            | No.  | 4-004-00 |
|----------------|---------------|-------------|-------------|------|------------|------|----------|
| Author         | Vic-Tsai      | Version     | 1.0.0       | Date | 2018/04/27 | Page | 2/2      |

Step 3: After clearing device name, the Eshell windows shows to search device.

| Select Device                   | X                                                              |
|---------------------------------|----------------------------------------------------------------|
| Enter Device Name:              | ОК                                                             |
|                                 | Cancel                                                         |
| Or <u>S</u> elect From the List |                                                                |
|                                 | Reset devices to<br>automatically put<br>names on the<br>list. |

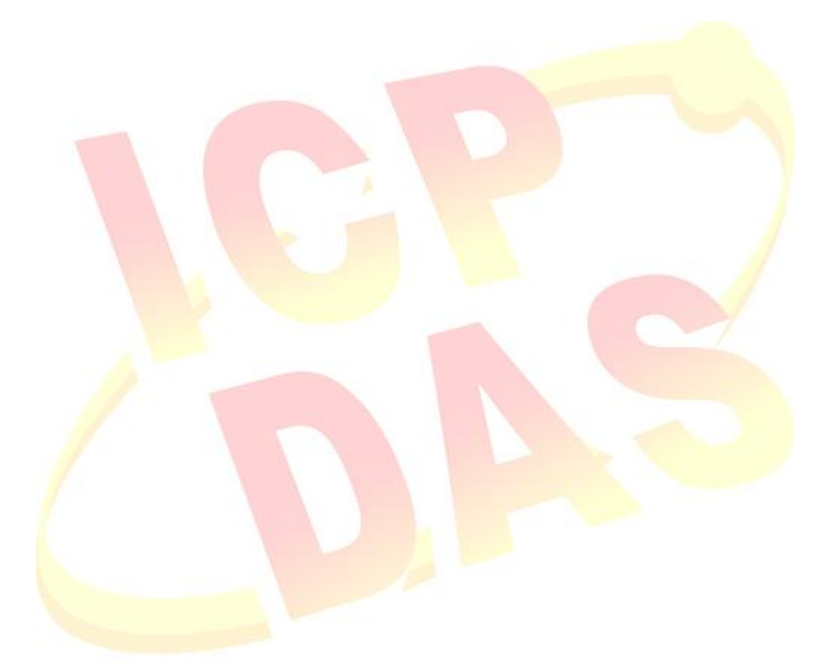

ICP DAS Co., Ltd. Technical document